# Samsung Library Install Guide For Keysight ADS

Dec. 2020 Component Solution Biz. Unit

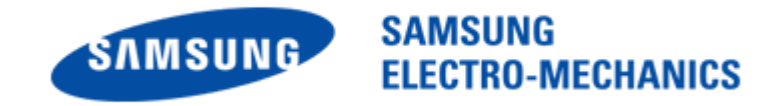

#### CONTENTS

- **1. Operation environment**
- 2. How to Install Samsung Library
- 3. How to Use Samsung Library
- 4. Contact

## 01. Operation environment

This document is described under the following environment conditions.

1) OS : Windows 7

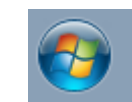

Administrative rights are required to install the library.

2) Keysight ADS : ADS 2011.05 ~ 2020.11

ADS 2009 or previous versions are net supported

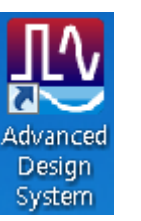

#### 02. How to Install Samsung Library (1)

- If you have the previous version of Samsung Library, please uninstall the library at first and download the latest library in <u>our homepage</u>.
  - \* Main page > SUPPORT > Software Library

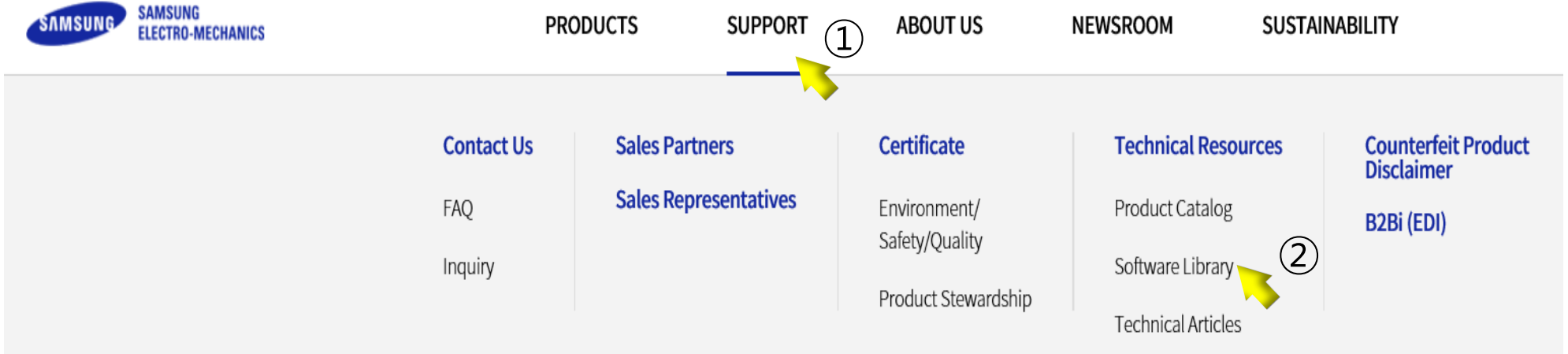

#### **Component Library for Keysight ADS** Product Data Type Update Date List Download MLCC(Precise), Inductor, Bead, Power Inductor, Samsung components library for ADS 2011.05 or Later 2018.06 $\overline{+}$ $\overline{+}$ Tantalum \*static model MLCC(Precise) Samsung components library for ADS 2011.05 or Later 2018.06 $\overline{+}$ $\overline{+}$ \*Interactive model MLCC(simple) Samsung components library for ADS 2011.05 or Later 2018.06 $\pm$ \*Interactive model 2018.08 Manua Installation Guide of Samsung components library for Keysight ADS

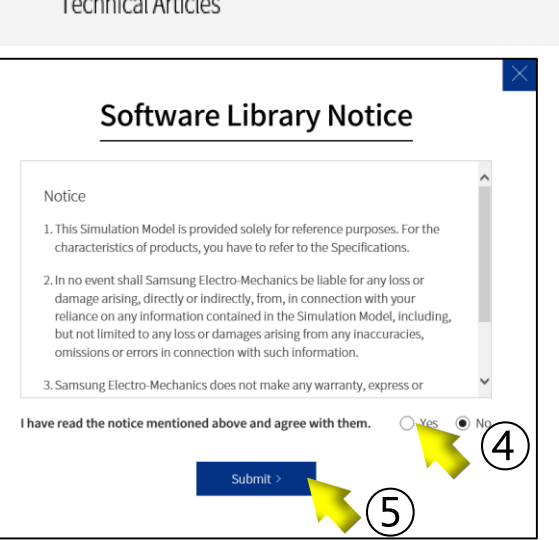

#### 02. How to Install Samsung Library (2)

Select 'DesignKits' > 'Unzip Design Kit...' in main window

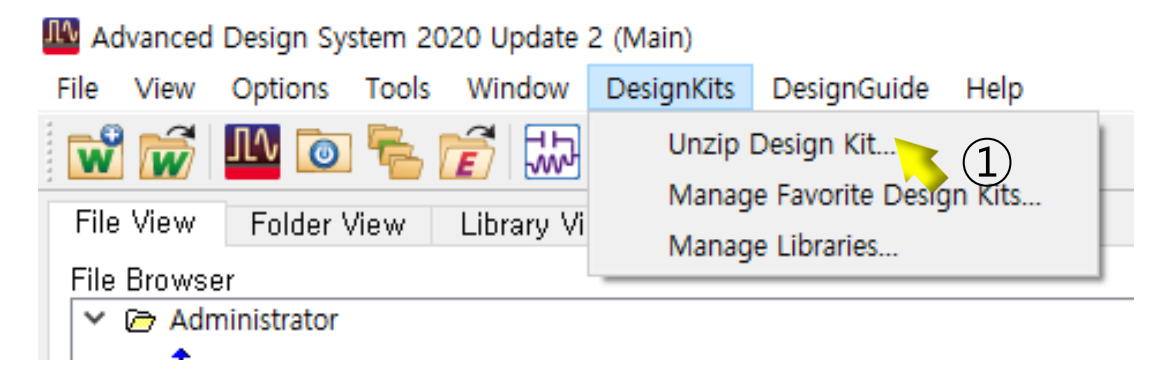

Select the downloaded file (\*.zip) and click 'Open' button in pop-up window

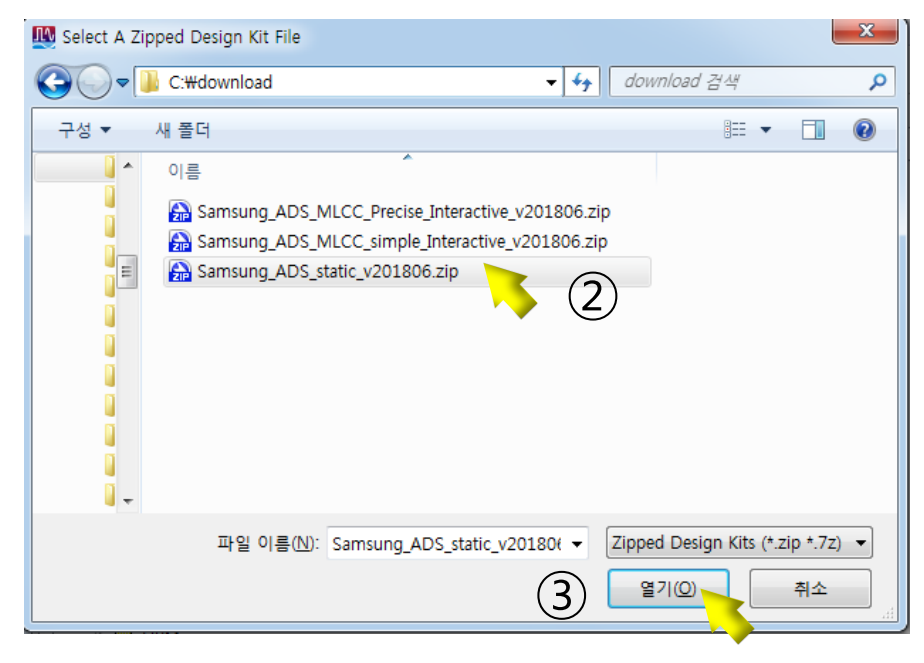

#### 02. How to Install Samsung Library (3)

 Select the directory to unzip file (ADS workspace folder you created) and click 'Choose' button in pop-up window

| Select directory to unzip file                                                                                                    |
|----------------------------------------------------------------------------------------------------|
| Look in: 🛛 🖟 C:\Users\Administrator\Test_sample_wrk 🔻 🔇 🕥 🕥 📑 📰 🔳                                                                                                    |
| My Computer<br>Administrator<br>My Computer<br>Administrator<br>Administrator<br>My Computer<br>Computer<br>Administrator<br>My Computer<br>Computer<br>My Computer<br>My |
| Directory: Choose                                                                                                    |

After unzipping for a moment, 'Add Design Kit' window appears. Click 'Yes' button

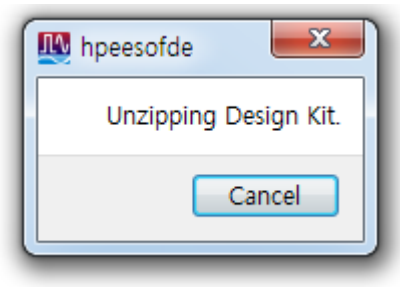

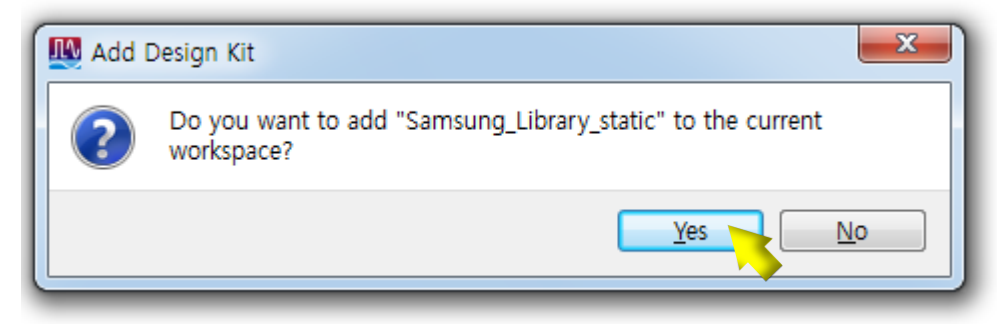

#### 03. How to Use Samsung Library (1)

• Open your ADS workspace that Samsung Library was installed.

then, create or open the schematic window.

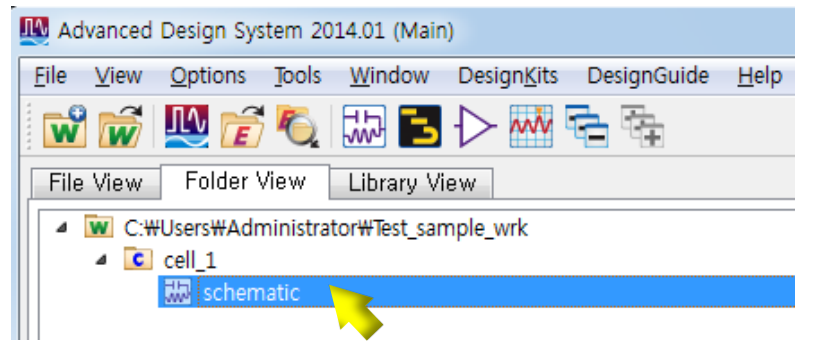

Select Samsung Components at pallet list in the schematics window.

| 🔛 cell_1 [MyLibrary1_                                                                            | Component_             | Test9_lib:ce | ll_1:schen |
|--------------------------------------------------------------------------------------------------|------------------------|--------------|------------|
| File Edit Select                                                                                 | View Insert            | Options      | Tools      |
| 🗋 📁 🔚 🚔                                                                                          | b 🗡                    | 96           | +<br>‡+    |
| 📩 🌲 😹 🗶                                                                                          |                        |              |            |
| Parts                                                                                            | 8×                     | ۲            |            |
| 🕘 🧰<br>Search all libraries                                                                      | <b>Y</b>               |              |            |
| Samsung_Componen<br>Recent Parts                                                                 | t 🗸                    |              |            |
| Part Search<br>PDK & User Library<br>Samsung_Componen<br>Favorite Palettes (<br>umped_Components | Palettes<br>Edit Favor | ites).       |            |
| Sources-Free Domain                                                                              | ,<br>1                 |              |            |

## 03. How to Use Samsung Library (2)

• Click the component icon and put down on the schematic sheet.

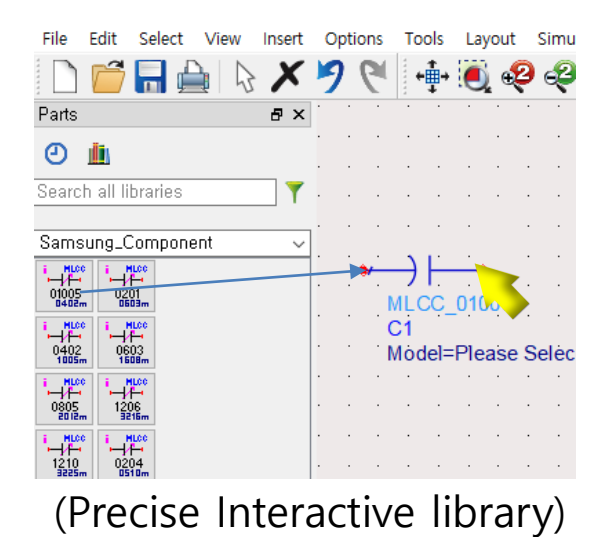

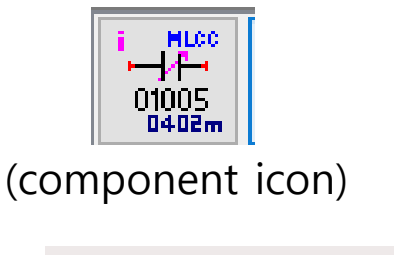

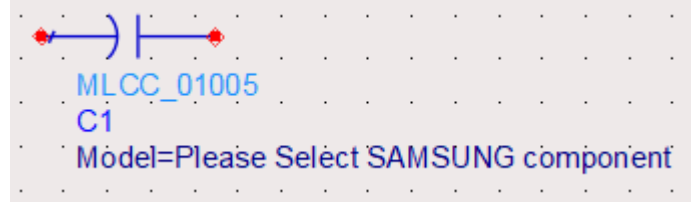

• Other Components

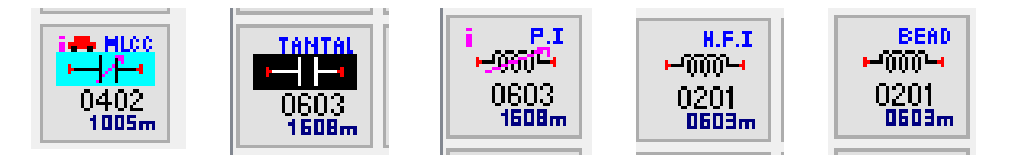

(MLCC\_Automotive, TANTAL, PI, HFI, BEAD)

## 03. How to Use Samsung Library (3)

Double-click the symbol to display the window. Click 'Please Select...' in the 'Parameter Entry Mode'
You can select products from the dropdown list, click 'Apply' and 'OK' button.

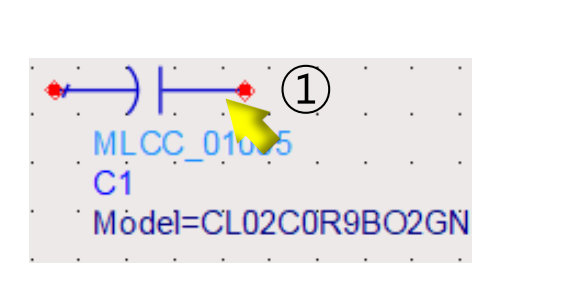

| PartNumber="CL02C0R9BO2GNN"<br>Capacitance="0.9pF"<br>Tolerance="+/-0.1pF"<br>TCC="C0G(-55~+125Cels.)"<br>Rated_Voltage="16Vdc"<br>Size="01005inch_0402mm"<br>Thickness="0.20+/-0.02mm"<br>Frequency="10000000Hz_to_20.0GHz"<br>Use_for="General"<br>Features="Normal" | Model=CL02C0R9BO2GNN/0.9pF/Standar | $\sim$ |
|----------------------------------------------------------------------------------------------------|------------------------------------|--------|
| Capacitance="0.9pF"<br>Tolerance="+/-0.1pF"<br>TCC="COG(-55~+125Cels.)"<br>Rated_Voltage="16Vdc"<br>Size="01005inch_0402mm"<br>Thickness="0.20+/-0.02mm"<br>Frequency="10000000Hz_to_20.0GHz"<br>Use_for="General"<br>Features="Normal"                                | PartNumber="CL02C0R9BO2GNN"        |        |
| Tolerance="+/-0.1pF"<br>TCC="C0G(-55~+125Cels.)"<br>Rated_Voltage="16Vdc"<br>Size="01005inch_0402mm"<br>Thickness="0.20+/-0.02mm"<br>Frequency="10000000Hz_to_20.0GHz"<br>Use_for="General"<br>Features="Normal"                                                       | Capacitance="0.9pF"                |        |
| TCC="C0G(-55~+125Cels.)"<br>Rated_Voltage="16Vdc"<br>Size="01005inch_0402mm"<br>Thickness="0.20+/-0.02mm"<br>Frequency="10000000Hz_to_20.0GHz"<br>Use_for="General"<br>Features="Normal"                                                                               | Tolerance="+/-0.1pF"               |        |
| Rated_Voltage="16Vdc"<br>Size="01005inch_0402mm"<br>Thickness="0.20+/-0.02mm"<br>Frequency="10000000Hz_to_20.0GHz"<br>Use_for="General"<br>Features="Normal"                                                                                                    | TCC="C0G(-55~+125Cels.)"           |        |
| Size="01005inch_0402mm"<br>Thickness="0.20+/-0.02mm"<br>Frequency="10000000Hz_to_20.0GHz"<br>Use_for="General"<br>Features="Normal"                                                                                                    | Rated_Voltage="16Vdc"              |        |
| Thickness="0.20+/-0.02mm"<br>Frequency="10000000Hz_to_20.0GHz"<br>Use_for="General"<br>Features="Normal"                                                                                                    | Size="01005inch_0402mm"            |        |
| Frequency="10000000Hz_to_20.0GHz"<br>Use_for="General"<br>Features="Normal"                                                                                                    | Thickness="0.20+/-0.02mm"          |        |
| Use_for="General"<br>Features="Normal"                                                                                                    | Frequency="10000000Hz_to_20.0GHz"  |        |
| Features="Normal"                                                                                                    | Use_for="General"                  |        |
|                                                                                                    | Features="Normal"                  |        |
| Reliability_level="Standard"                                                                                                    | Reliability_level="Standard"       |        |
|                                                                                                    |                                    | Ŧ      |

(Result)

| cell_1 [MyLibrar                                                                                                    | y1_Component_Test9_lib:cell_1                     | :schematic] * (Schematic):14                                                                                                    |       |
|----------------------------------------------------------------------------------------------------|---------------------------------------------------|----------------------------------------------------------------------------------------------------|-------|
| 🔛 Edit Instance                                                                                                    | Parameters                                        |                                                                                                    | ×     |
| Library name:<br>Cell name:<br>View name:<br>Instance name                                                                                                    | Samsung_Component<br>MLCC_01005<br>symbol<br>: C1 | Swap Component,                                                                                                    |       |
| Select Paramet                                                                                                    | er                                                | Parameter Entry Mode                                                                                                    |       |
| Model=Please<br>PartNumber="'<br>Capacitance=""<br>Tolerance=""<br>TCC=""<br>Rated_Voltage=<br>Size=""<br>Thickness=""<br>Frequency=""<br>Use_for=""<br>Features=""<br>Reliability_level | Select SAMSUNG compone                            | Please Select SAMSUNG component<br>Please Select SAMSUNG component<br>CL02C0R3B02GNN/0, 3pF/Standard<br>CL02C0R4B02GNN/0, 4pF/Standard<br>CL02C0R5B02GNN/0, 5pF/Standard<br>CL02C010B02GNN/1, 5pF/Standard<br>CL02C1R2B02GNN/1, 2pF/Standard<br>CL02C1R5B02GNN/1, 5pF/Standard<br>CL02C1R6B02GNN/1, 5pF/Standard<br>CL02C1R6B02GNN/1, 5pF/Standard<br>CL02C1R7B02GNN/1, 7pF/Standard |       |
| <                                                                                                    | >                                                 | 🗹 Display parameter on schematic                                                                                                    |       |
| Add<br>Model:Model N                                                                                                    | Cut Paste                                         | Component Options                                                                                                    | Reset |
| OK                                                                                                    | 4 Apply                                           | Cancel H                                                                                                    | lelp  |

#### 04. Contact

If you have any questions about this library, please contact our website

#### https://www.samsungsem.com/global/index.do

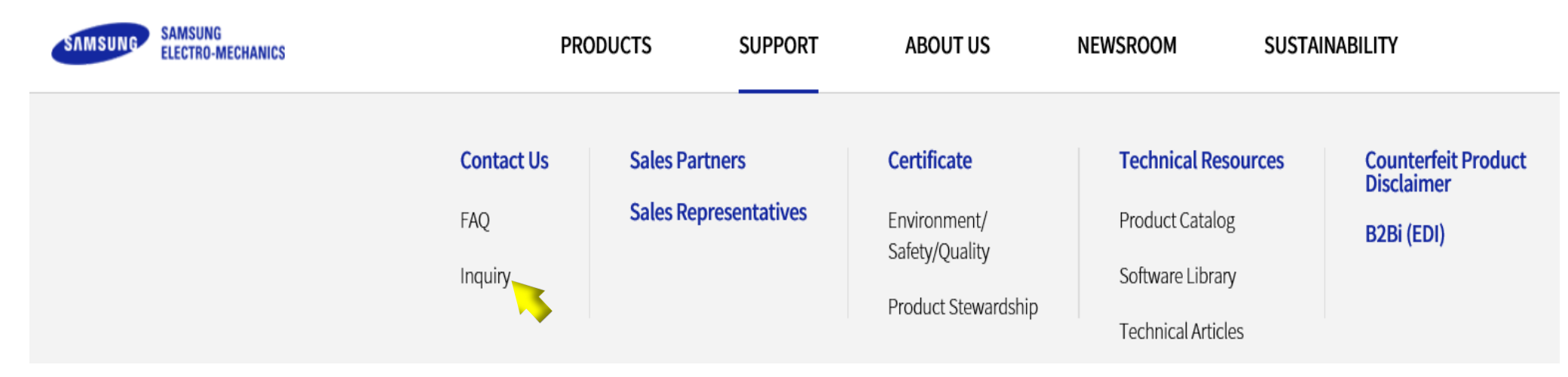